## TO CANCEL YOUR VANCO TRANSACTIONS:

- ✤ Go to MyVanco Login | Vanco Payment Solutions and log in. If you are not able to login to Vanco, contact Michael at michaelr@assumption.org or call the parish office at 360-733-1380.
- Once you are logged into your record, click on the orange **EDIT** on the left side under **<u>Transactions</u>**.
- Click on Cancel Transaction at the bottom of the screen. Then click OK to cancel.
- Select **BACK** to return to the main screen.
- Repeat this process for each transaction.
- Under <u>Payment Methods</u>, click on the orange EDIT Checking (or Credit Card).
- Select **DELETE** to delete your payment method. Then click **OK** to cancel.
- Repeat this process for each payment method.
- Under <u>Member Information</u>, enter today's date as the **Cancel Date**.
- Click on Save Changes. You are done!